## Students - when "at home"-

Select the Grades&More icon on any page of the district or school websites

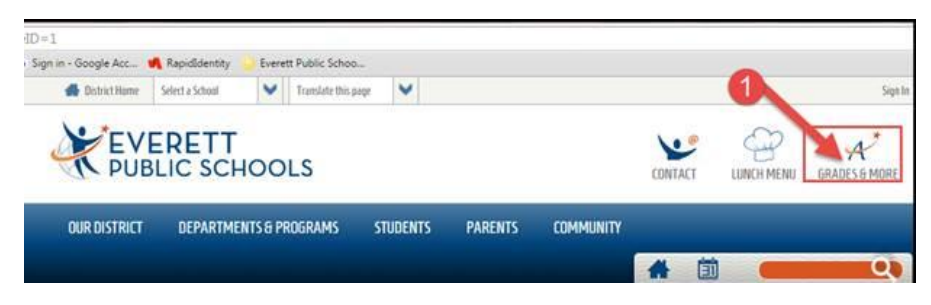

Scroll until you see Pearson under the Curriculum and Instruction Tools along the right column of the LMS main page

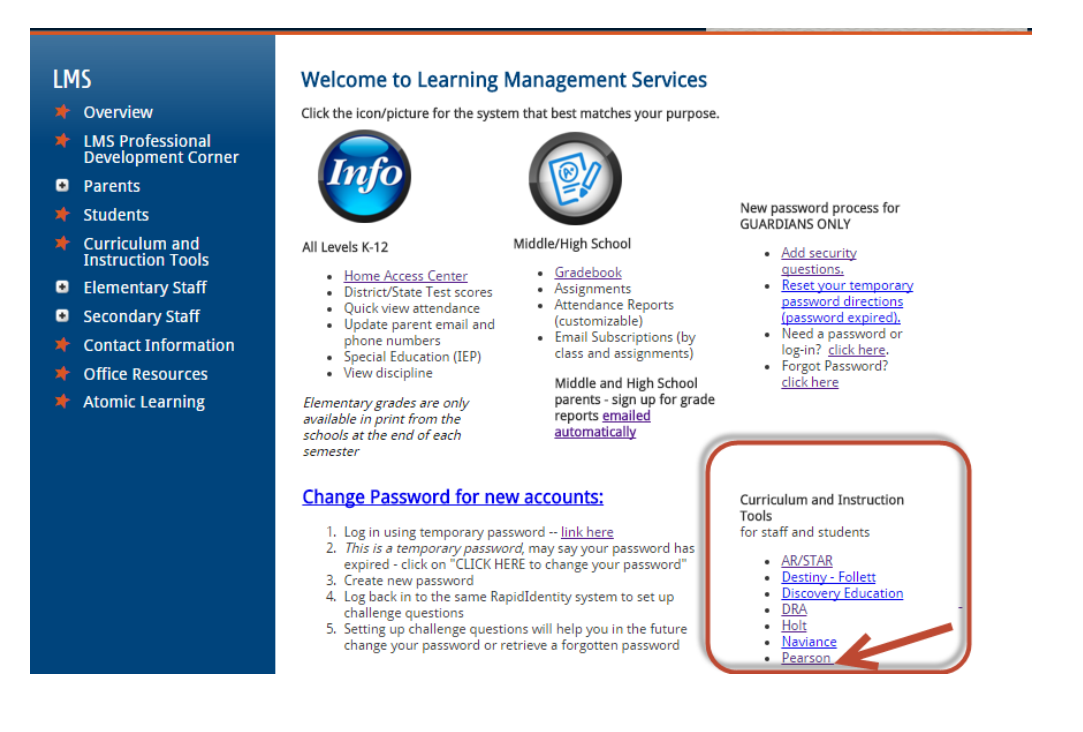

Pearson EasyBridge at home access requires a log in -

Depending on individual computer set up at home – students may need to add to their log in name the following

## User name: Everett\ID#

- then network password (same password used to log on to a computer at school)

**REPORTED ISSUES:** If there is more than one Pearson user per household – you may need to delete cache and browsing history or use a different browser before the next user can log in. Chrome Incognito may also help alleviate this issue. Learn how to <u>clear cache</u>.